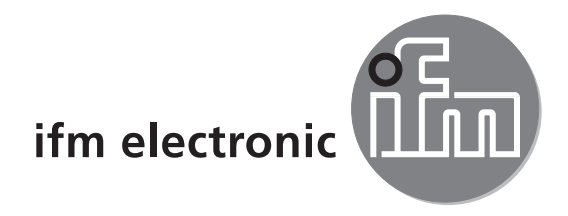

Installation Guide

# efectoriad

O2Ixxx

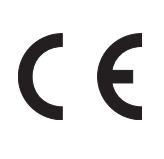

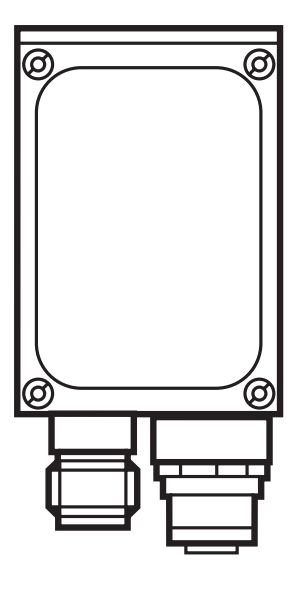

UK

# Contents

| 1  | Preliminary note    1.1 Symbols used      1.2 Warning signs used    1.2 Warning signs used                                                                                                    | . 4<br>. 4<br>. 4                                    |
|----|----------------------------------------------------------------------------------------------------|------------------------------------------------------|
| 2  | Safety instructions                                                                                                    | . 4                                                  |
| 3  | System requirements3.1 PC hardware3.2 PC software                                                                                                    | .5<br>.5<br>.5                                       |
| 4  | Items supplied                                                                                                    | . 5                                                  |
| 5  | Accessories                                                                                                    | . 6<br>. 6<br>. 6                                    |
| 6  | Electrical connection                                                                                                    | . 6                                                  |
| 7  | Operating and display elements7.1 View of the unit.7.2 LEDs.7.3 Pushbuttons7.4 Display7.4.1 Operating indicators7.4.2 Connection via the operating program.7.4.3 Error messages                                                                                                    | . 8<br>. 8<br>. 9<br>. 9<br>. 9<br>. 9<br>. 10<br>10 |
| 8  | Software         8.1 Start program without installation         8.2 Download and start program         8.3 Connection setting         8.3.1 Network setting         8.3.2 Factory setting multicode reader         8.4 Program start         8.5 Basics on the user interface         8.6 Connect device to the operating program | 10<br>.11<br>.11<br>.11<br>.12<br>13<br>14<br>15     |
| 9  | Configuration mode9.1 Functions9.2 Activate configuration mode9.3 Adapt global device settings9.4 Create a new configuration                                                                                                    | 16<br>16<br>17<br>19<br>22                           |
| 10 | <ul> <li>Configuration steps.</li> <li>10.1 Image quality</li> <li>10.2 Trigger configuration.</li> <li>10.3 Example of an external trigger circuit.</li> <li>10.4 Define code</li> <li>10.4.1 Code examples</li> </ul>                                                                                                    | 24<br>24<br>25<br>26<br>27<br>28                     |

|    | 10.4.2 Standard recognition and extended recognition | 28 |
|----|------------------------------------------------------|----|
|    | 10.5 Process interface                               | 30 |
|    | 10.6 Overall function test                           | 32 |
| 11 | Disconnect sensor                                    | 33 |

#### Licences and trademarks

Microsoft<sup>®</sup>, Windows<sup>®</sup>, Windows XP<sup>®</sup> and Windows Vista<sup>®</sup> are registered trademarks of Microsoft Corporation. All trademarks and company names are subject to the copyright of the respective companies.

#### Open source software

This unit contains (maybe modified) Open Source software which is subject to special licensing terms. For copyright information and licensing terms please refer to: www.ifm.com/int/GNU

For software subject to the GNU General Public License or the GNU Lesser General Public License the source code can be requested against payment of the copying and shipping costs.

# 1 Preliminary note

This document serves for the fast set-up of an O2Ixxx multicode reader from the company ifm syntron gmbh.

#### 1.1 Symbols used

- Instruction
- > Reaction, result
- [...] Designation of keys, buttons or indications
- $\rightarrow$  Cross-reference
  - Important note

**J** Non-compliance can result in malfunction or interference.

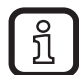

Information

Supplementary note

## 1.2 Warning signs used

## **WARNING**

Warning of serious personal injury. Death or serious irreversible injuries may result.

## 

Warning of personal injury. Slight reversible injuries may result.

## NOTE

Warning of damage to property.

# 2 Safety instructions

Please read the operating instructions "Multicode Reader O2Ixxx" and the software manual "PC operating program for dualis Multicode Reader O2Ixxx" prior to set-up of the multicode reader.

www.ifm.com  $\rightarrow$  New search  $\rightarrow$  e.g. O2I102  $\rightarrow$  Operating instructions

Ensure that the multicode reader is suitable for your application without any restrictions.

Observe the operating instructions.

Non-observance of the instructions, operation which is not in accordance with use as prescribed below, wrong installation or incorrect handling can affect the safety of operators and machinery. The installation and connection must comply with the applicable national and international standards. Responsibility lies with the person installing the multicode reader.

Only the signals indicated in the technical data or on the device label may be supplied to the connections or wires.

## **WARNING**

Visible laser light; laser protection class 2.

Use of controls or adjustments other than those specified herein may result in hazardous radiation exposure. Damage to the retina is possible.

- ▶ Do not stare into the laser beam!
- Apply the enclosed labels (laser warning) in the immediate vicinity of the multicode reader.
- Adhere to the caution and warning notes on the product label.
- Use the enclosed label for the power supply cable.

## **3** System requirements

#### 3.1 PC hardware

- PC with Pentium III processor or higher, clock frequency min. 500 MHz
- min. 128 MB RAM
- min. 35 MB freely available hard disc memory
- CD-ROM drive
- XGA compatible graphic card with min. 1024 x 768 pixel resolution
- Ethernet network card for 10Base-T/100Base-TX, TCP/IP protocol

#### 3.2 PC software

- Operating system Microsoft Windows 2000, XP, Vista or Windows 7.

## 4 Items supplied

1 multicode reader O2Ixxx, screwdriver to set the focus, installation instructions. The multicode reader is supplied without installation/connection accessories and software.

# **5** Accessories

#### 5.1 Required accessories

- Crossover cable for parameter setting connection (Ethernet), M12 connector/ RJ45 connector, 4 poles, 2 m, e.g. E11898.
- Connection cable for supply voltage and process connection, M12 socket, 8 poles, 2 m, e.g. E11231.

## 5.2 Optional accessories

- Modular mounting systems
- Illumination unit
- Protective pane
- Diffuser

www.ifm.com  $\rightarrow$  New search  $\rightarrow$  e.g. O2I102  $\rightarrow$  Accessories

## 6 Electrical connection

## NOTE

The unit must be connected by a qualified electrician.

Disconnect power before connecting the unit.

## NOTE

The voltage on pins 2, 4, 5, 6, 7 and 8 must not exceed the supply voltage on pin 1 (U+).

- ► Use the same power supply and protective equipment for
  - the device (e.g. O2Dxxx),
  - the signal generator at the inputs (e.g. trigger switch, plc),
  - the signal pick-up at the outputs (e.g. plc).

As an alternative, a diode at the switching outputs can prevent feedback (see fig. below).

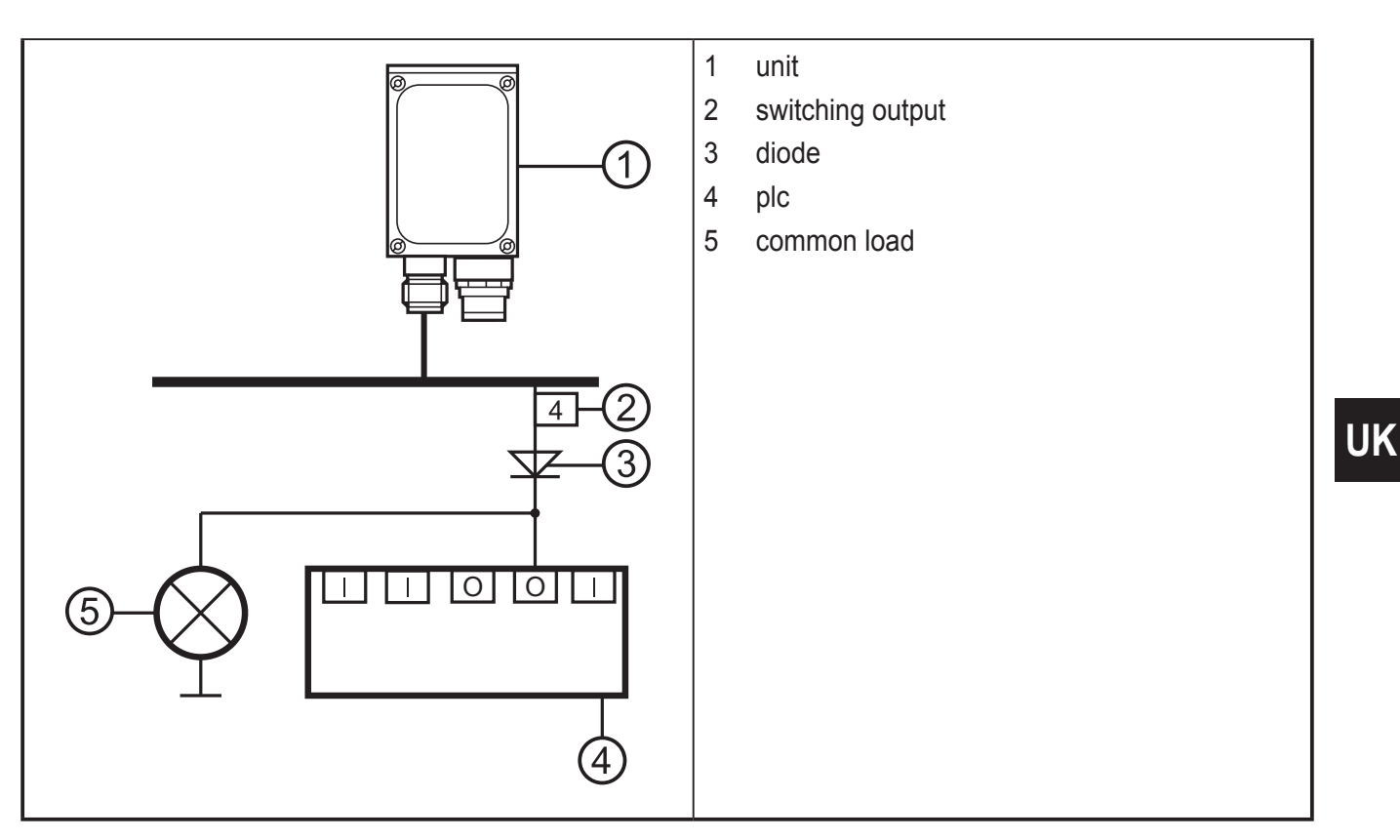

- Connect the parameter setting/process interface of the device via the crossover cable with the Ethernet interface of the PC.
- Supply the process interface of the device via an M12 socket.

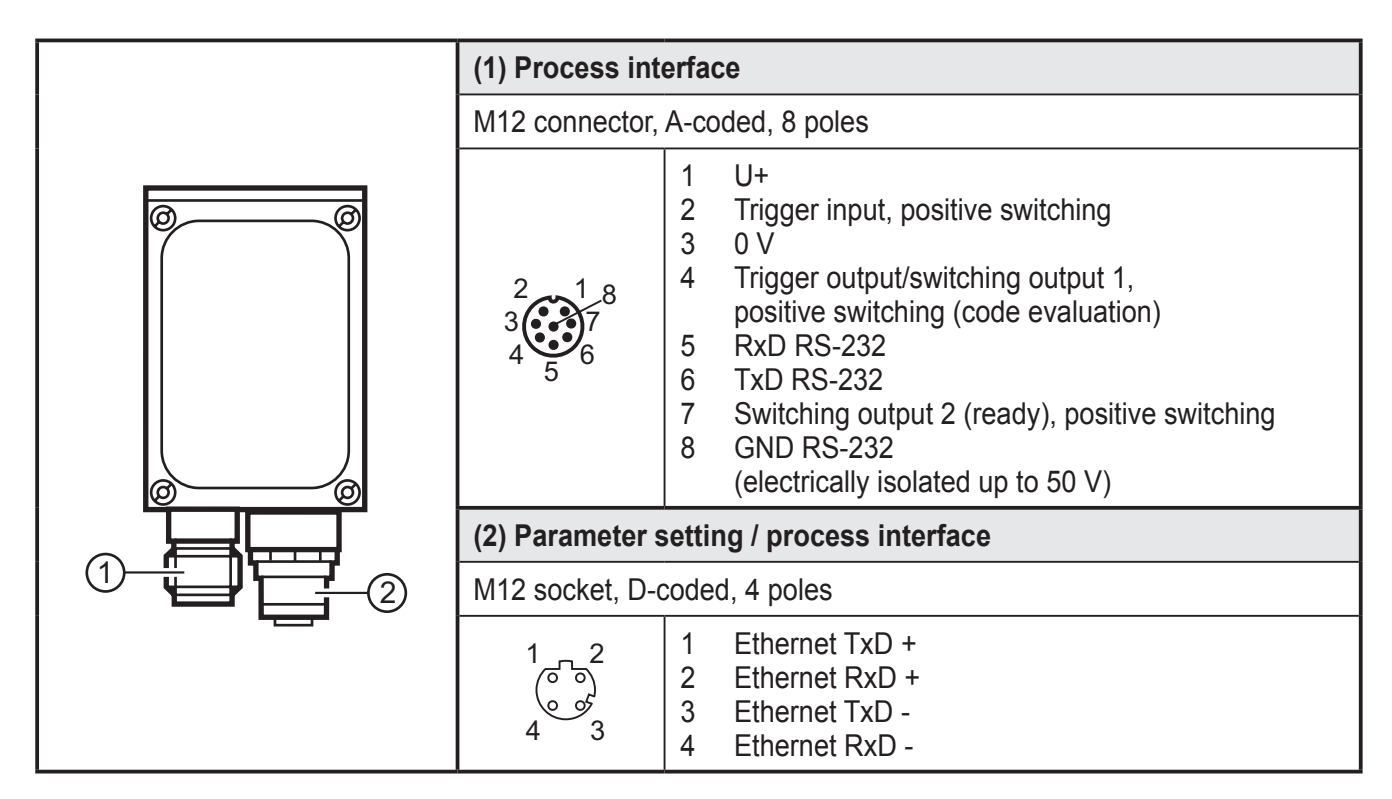

For information about available sockets and connectors see  $www.ifm.com \rightarrow$  Product line  $\rightarrow$  Connection technology

# 7 Operating and display elements

## 7.1 View of the unit

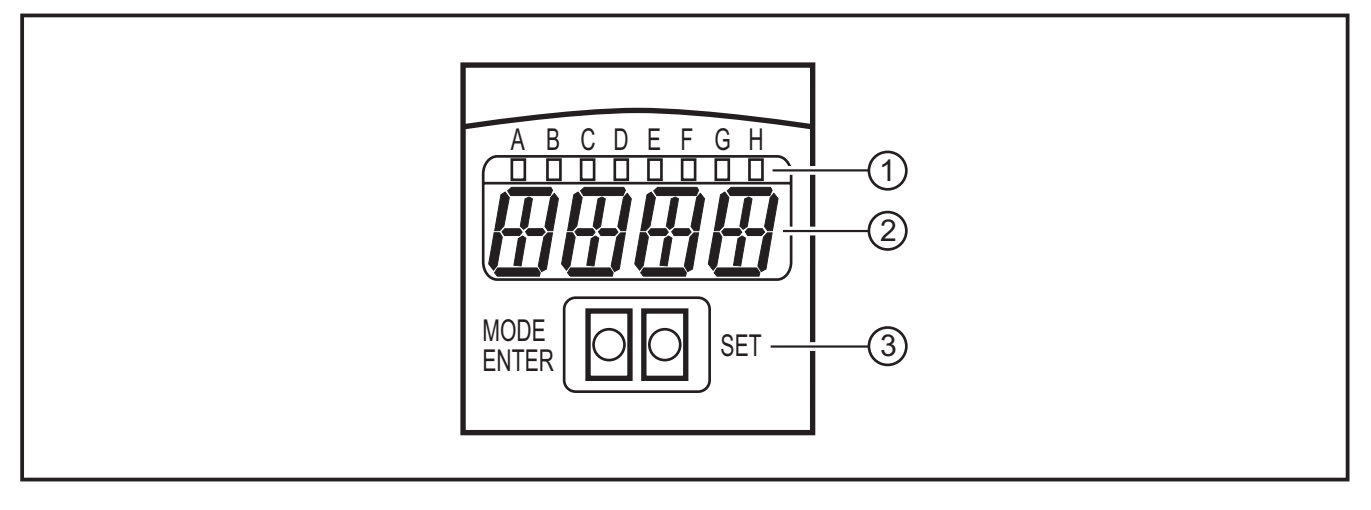

- (1) LEDs (function display)
- (2) Display (operation indication/dialogue/parameters)
- (3) Pushbuttons (parameter setting)

## 7.2 LEDs

| LED | Name  | Colour | Status           | Meaning                                                                            |
|-----|-------|--------|------------------|------------------------------------------------------------------------------------|
| А   | Power | Green  | On               | Supply voltage applied<br>Device ready for operation                               |
|     |       |        | Flashing (2 Hz)  | No configuration saved in the device (factory setting)                             |
|     |       |        | Flashing (20 Hz) | Device fault                                                                       |
| В   | Eth   | Green  | On               | Ethernet connection exists                                                         |
|     |       |        | Flashing         | Ethernet signal                                                                    |
| С   | Con   | Green  | On               | Connected with PC operating program                                                |
| D   | -     | -      | -                | Not used                                                                           |
| E   | TxD   | Yellow | Off / flashing   | RS-232 TxD status                                                                  |
| F   | RxD   | Yellow | Off / flashing   | RS-232 RxD status                                                                  |
| G   | 1     | Yellow | On               | Switching output 1 switched<br>Code evaluation successful                          |
|     |       |        | Flashing (20 Hz) | Short circuit switching output 1                                                   |
| н   | 2     | Yellow | On               | Switching output 2 switched (ready signal)<br>Device ready for next trigger signal |
|     |       |        | Flashing (20 Hz) | Short circuit switching output 2                                                   |

## 7.3 Pushbuttons

| Pushbutton | Function                                                                                                    |
|------------|----------------------------------------------------------------------------------------------------|
| MODE/ENTER | Change to the parameter setting mode<br>Select the parameters<br>Confirm the parameter values                 |
| SET        | Select the subparameters                                                                                      |
|            | Set/change/select the parameter values<br>- incremental by pressing briefly<br>- scrolling by holding pressed |

## 7.4 Display

## 7.4.1 Operating indicators

| Display                                                                     | Meaning                                                                                                    |  |
|-----------------------------------------------------------------------------|----------------------------------------------------------------------------------------------------|--|
| ui05                                                                        | Version number of the IO controller software<br>(1st indication after power-on)                                                                      |  |
| Init                                                                        | Device initialisation<br>(2nd indication after power on)                                                                                             |  |
| nnnn                                                                        | Firmware version<br>(3rd indication after power on)                                                                                                  |  |
| rEdY                                                                        | Device ready for trigger<br>(4th indication after power on if a configuration is active with external triggering. Device<br>waiting for triggering.) |  |
| WAIT                                                                        | No active/valid configuration available<br>Device is busy<br>(4th indication after power on if no configuration is active or valid = on delivery)    |  |
| nr28                                                                        | Configuration number after successful code evaluation                                                                                                |  |
| SCAn                                                                        | Indication with internal triggering as long as no code has been found                                                                                |  |
| run                                                                         | Device is waiting for the connection, no active configuration or group                                                                               |  |
| LOAd                                                                        | Loading a new configuration                                                                                                    |  |
| donE                                                                        | Loading a new configuration terminated (indication 1 s)                                                                                              |  |
| uLoc                                                                        | Pushbuttons unlocked<br>Parameter values can be displayed and changed                                                                                |  |
| Lok1 Pushbuttons locked<br>Parameter values cannot be displayed and changed |                                                                                                    |  |
| Lok2                                                                        | Pushbuttons locked<br>Parameter values can be displayed but not changed                                                                              |  |
| FWUP                                                                        | Firmware update running                                                                                                    |  |

UK

| Display | Meaning                          |  |
|---------|----------------------------------|--|
| OnLI    | Configuration mode               |  |
| Parm    | Create or modify a configuration |  |
| Moni    | Monitor mode                     |  |
| SerP    | Service mode                     |  |

## 7.4.2 Connection via the operating program

#### 7.4.3 Error messages

| Display      | Meaning                                                                 |  |
|--------------|-------------------------------------------------------------------------|--|
| FAIL         | Last code evaluation not successful                                     |  |
| ErrT         | Temperature of the device too high or too low                           |  |
| ErrD         | Fatal device error                                                      |  |
| SC           | Short circuit of a switching output                                     |  |
| DHCP<br>noIP | No DHCP server found. Both character strings are displayed alternately. |  |

Parameter designations  $\rightarrow$  8.2.2 Parameter structure

## 8 Software

The program E2D200 can be ordered as a CD/DVD or downloaded at:

www.ifm.com  $\rightarrow$  Service  $\rightarrow$  Download  $\rightarrow$  Identification systems  $\rightarrow$  O2I1xx Note the hints in the download area concerning the current versions.

The PC operating program can be started directly from the CD or can be installed on the PC.

#### 8.1 Start program without installation

- ► Insert the CD in the drive.
- > The start menu opens.
- ► Select the menu item "Start efector dualis".
- > The program starts.

ĺ

If the autostart function for CD drives is deactivated and the start menu does not open automatically:

- Start the "O2IStart.exe" file in the main directory of the CD with a double click.
- > The start menu opens.
- ► Select the menu item "Start efector dualis".
- > The program starts.

#### 8.2 Download and start program

- Download the "Operating Software" E2I200 1.3 at: https://www.ifm.com/ifmgb/web/idsys-download.htm
- ► Extract the file E2I200\_V1\_3.zip.
- ► Open the extracted folder.
- Execute "Dualis Multicode.exe".
- > The program starts.

## 8.3 Connection setting

The IP address ranges of the sensor and the PC must match.

## 8.3.1 Network setting

|                         | IP address range (network) | Factory setting (host) |
|-------------------------|----------------------------|------------------------|
| Multicode reader O2I1xx | 192.168.0                  | 79                     |
|                         | =                          | ¥                      |
| PC                      | 192.168.0                  | XX                     |

Example:

IP setting multicode reader: 192.168.0.79

IP setting PC: 192.168.0.2

| 8.3.2 | Factory | setting | multicode | reader |
|-------|---------|---------|-----------|--------|
|-------|---------|---------|-----------|--------|

| Multicode reader O2I1xx parameters | Description                         | Factory setting |
|------------------------------------|-------------------------------------|-----------------|
| DHCP                               | Dynamic Host Configuration Protocol | Off             |
| IP                                 | IP address                          | 192.168.0.79    |
| nETm                               | Subnet mask                         | 255.255.255.0   |
| GWIP                               | Gateway address                     | 192.168.0.201   |

| Global settings Process interfa | ce Network parameters |
|---------------------------------|-----------------------|
| DHCP                            | C On € Off            |
| IP address:                     | 192 _ 168 _ 0 _ 79    |
| Subnet mask:                    | 255 _ 255 _ 255 _ 0   |
| Gateway:                        | 192 _ 168 _ 0 _ 201   |
| XML-RPC port:                   | 8080                  |
| Video port:                     | 50002                 |
| MAC address:                    | 00:02:01:21:65:80     |
|                                 |                       |

| Internet Protocol Version 4 (TCP/IPv4) Properties                                                                                                    |                   |  |  |
|----------------------------------------------------------------------------------------------------|-------------------|--|--|
| General                                                                                                    |                   |  |  |
| You can get IP settings assigned automatically if your network supports<br>this capability. Otherwise, you need to ask your network administrator<br>for the appropriate IP settings. |                   |  |  |
| <ul> <li>Obtain an IP address automatical</li> <li>Use the following IP address:</li> </ul>                                                                                           | ly                |  |  |
| IP address:                                                                                                    | 192.168.0.10      |  |  |
| Subnet mask:                                                                                                    | 255.255.255.0     |  |  |
| Default gateway:                                                                                                    | · · ·             |  |  |
| Obtain DNS server address autom                                                                                                    | natically         |  |  |
| • Use the following DNS server add                                                                                                    | resses:           |  |  |
| Preferred DNS server:                                                                                                    |                   |  |  |
| Alternate DNS server:                                                                                                    | · · ·             |  |  |
| Validate settings upon exit                                                                                                    | Ad <u>v</u> anced |  |  |
|                                                                                                    | OK Cancel         |  |  |

O2Ixxx

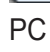

## 8.4 Program start

- Start the PC operating program
- > For approx. 5 s article no., program designation and version no. are displayed.

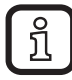

When the program is started for the first time and the device is as supplied (no configuration saved), the neutral user interface will be displayed.

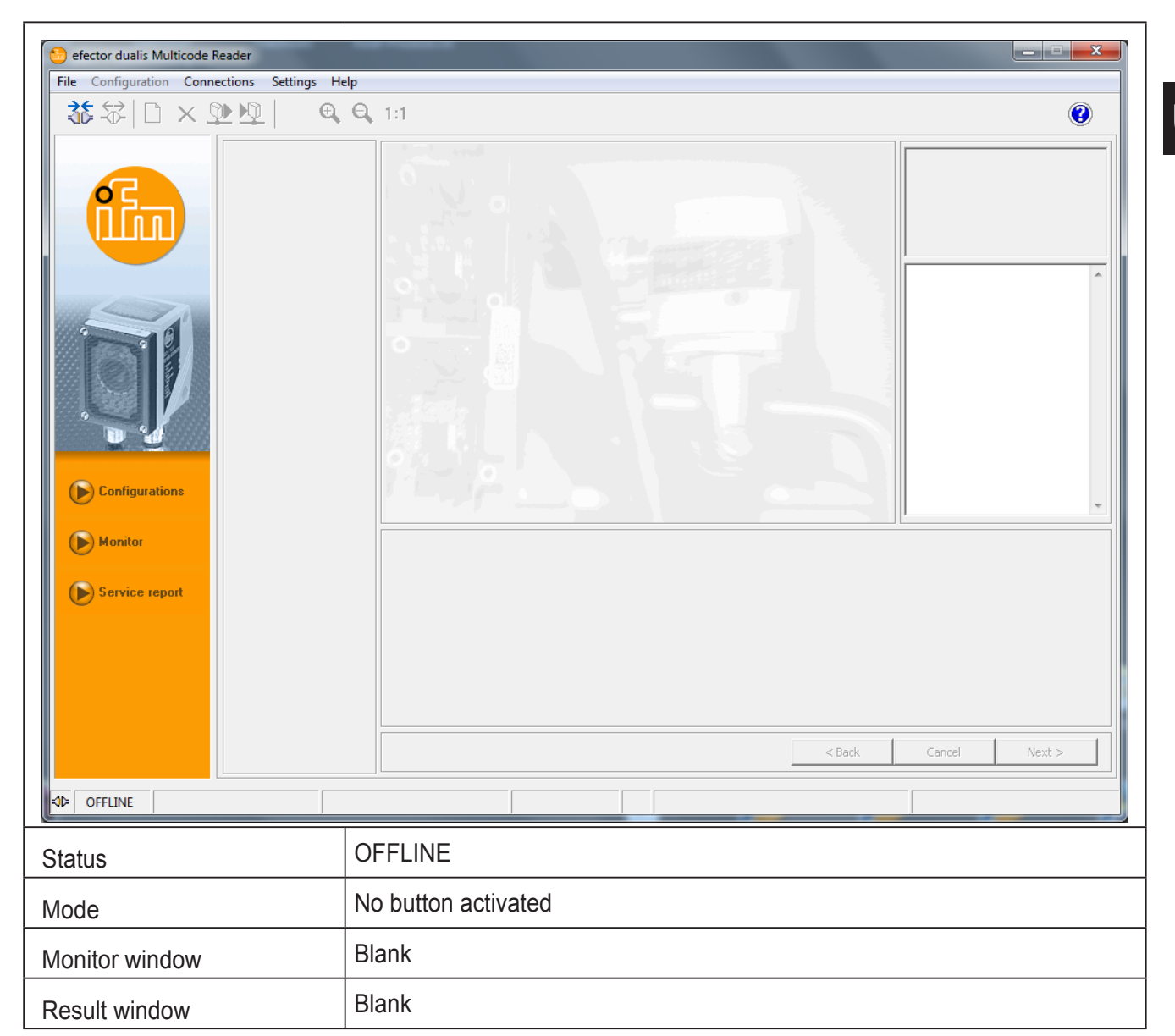

#### - - × efector dualis Multicode Reader 4. File Configuration Connections Settings Help 3.) Ctrl+N New Ż 0 e, 1:1 Activate Here you manage your configurations; y, delete, name and create new figurations. For further information ase refer to the online help. Edit E..... Multicode Reader My location New ■ ■ ■ ■ ■ ■ ■ ■ ■ ■ ■ ■ ■ ■ ■ ■ ■ ■ ■ ■ ■ ■ ■ ■ ■ ■ ■ ■ ■ ■ ■ ■ ■ ■ ■ ■ ■ ■ ■ ■ ■ ■ ■ ■ ■ ■ ■ ■ ■ ■ ■ ■ ■ ■ ■ ■ ■ ■ ■ ■ ■ ■ ■ ■ ■ ■ ■ ■ ■ ■ ■ ■ ■ ■ ■ ■ ■ ■ ■ ■ ■ ■ ■ ■ ■ ■ ■ ■ ■ ■ ■ ■ ■ ■ ■ ■ ■ ■ ■ ■ ■ ■ ■ ■ ■ ■ ■ Trigger master Ctrl+N New Activate Capture master Activate Edit Edit Upload from device ... Trigger master Trigger master Download to device ... Capture master Cut Ctrl+X Upload from device ... Ctrl+C Сору Ctrl+V Download to device ... Paste Download to device Delete Cut Ctrl+X Cut Rename Ctrl+C Сору Paste Ctrl+V Info Delete 1 6. Rename Rename Info Configurations 8. 5. 7. Monitor Multicode Reader Device name: My location Service report Device location: 3117 1. Firmware version: Assign Global device settings .... Save bookmark data Help 2. < Back Cancel Next > Parameter setting mode ONLINE [Multicode Reader] O2I100AK [Ver. 3117]

### 8.5 Basics on the user interface

| Pos. | Operating element | Contents                                                                                                    |
|------|-------------------|----------------------------------------------------------------------------------------------------|
| (1.) | Mode              | <ul> <li>Configurations<br/>Create, manage or group configurations. The reading/verification<br/>mode is stopped.</li> </ul>                                                                                         |
|      |                   | <ul> <li>Monitor<br/>The device runs independently with the saved and activated<br/>configuration. The reading/verification mode can be observed.</li> </ul>                                                         |
|      |                   | <ul> <li>Service report<br/>Results, statistics and detected images can be displayed and saved.<br/>The reading/verification mode is stopped.</li> </ul>                                                             |
| (2.) | Status bar        | <ul> <li>Network status of the device (OFFLINE/ONLINE)</li> <li>Device name</li> <li>Article number/production status/firmware of the connected device</li> <li>Program status (current program function)</li> </ul> |
| (3.) | Toolbar           | <ul> <li>Buttons e.g. "connect" or "disconnect"</li> <li>Commands which are not available are shown in grey.</li> </ul>                                                                                              |
| (4.) | Menu bar          | Pull-down menus with program functions.                                                                                                    |
| (5.) | Result field      | <ul><li>Reading/verification result</li><li>Evaluation of the code quality</li></ul>                                                                                                    |

| Pos.                 | Operating element  | Contents                                                                                                    |
|----------------------|--------------------|----------------------------------------------------------------------------------------------------|
| (6.)<br>(7.)<br>(8.) | Selection variants | <ul> <li>Commands can be selected in different ways (depending on the program function).</li> <li>(6.) = selection via the pull-down menu in the menu bar</li> <li>(7.) = selection via button</li> <li>(8.) = selection via the context menu (right mouse button).</li> </ul> |

## 8.6 Connect device to the operating program

| 😂 efector dualis Multicode Reader            |                 |           |                                                                |                                                                                                    |
|----------------------------------------------|-----------------|-----------|----------------------------------------------------------------|----------------------------------------------------------------------------------------------------|
| File Configuration Connections Settings Help |                 |           |                                                                |                                                                                                    |
| Connect 2.                                   | 1:1             |           | $\sim$                                                         | 0                                                                                                    |
| Configurations                               | Saved bookmarks | elp Close | 3.<br>IP address: Port<br>8080<br>Find device<br>4.<br>Connect | Here you administer the Ethemet sensor connection data of the device. For further information please refer to the online help. |
| Service report                               |                 |           | < Back                                                         | Cancel Next >                                                                                                    |
| OFFLINE [Multicode Reader]                   |                 |           | Administer connections                                         |                                                                                                    |

- Click on [Connections] (1.).
- Select [IP address) (2.).
- ► Enter the IP address of the device in the input mask (3.).
- ► Assign preset port number "8080".

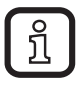

If a firewall is active on the PC, the ports 8080 and 50002 must be enabled for image transmission.

- Click on [Connect] (4.).
- > The status changes from "OFFLINE" to "ONLINE" (5.).

Once the sensor is connected, 2 cases are possible:

- No configuration file saved on the device (= as supplied). The user interface starts in the configuration mode.
  - The [Configurations] button is activated.
  - Configurations can be created and managed ( $\rightarrow$  9.2).
  - Global device settings are possible ( $\rightarrow$  9.3).
- At least one configuration file is saved on the device. The user interface starts in the Monitor mode.
  - The [Monitor] button is activated.
  - Configurations can only be created and managed after the change to the configuration mode by clicking on [Configurations].

# 9 Configuration mode

## 9.1 Functions

The device can store up to 32 configuration files (= parameter sets). A configuration file contains all application-relevant parameters to execute the reading/verification mode independently.

When creating a configuration the user is guided via a navigation.

The following settings are polled and defined step by step:

- 1. Image quality (internal/external illumination, exposure time, parameters for image quality, trigger configuration etc.).
- 2. Code definitions and code recognition criteria.
- 3. Information about the process data (difference reading/verification mode, character strings etc.).
- 4. Final function test with the defined specifications.

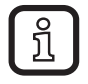

After a step has been completely set click on [Next] to go the next step.

| 😂 efector dualis Multicode Reader                                 |                         |                                                  | <b>— —</b> X                                                                                                    |
|-------------------------------------------------------------------|-------------------------|--------------------------------------------------|----------------------------------------------------------------------------------------------------|
| <u>File</u> Configuration <u>Connections</u> <u>Settings</u> Help |                         |                                                  |                                                                                                    |
| ॐ\$₽` ``\X⊉№  €,Q                                                 | 1:1                     |                                                  | 0                                                                                                    |
| Configurations                                                    | MR<br>The configuration | mode closes the current configuration, continue? | In this mode you can observe the<br>evaluations of the device. For further<br>information please refer to the online<br>help. |
| Monitor                                                           | Statistics              |                                                  | Display options                                                                                                    |
| Service report                                                    | Good readings           | 0.00 %                                           | Images                                                                                                    |
|                                                                   | Failed readings         | 4 100.00 %                                       | Search zones                                                                                                    |
|                                                                   | Number of readings      | 4                                                | Results                                                                                                    |
|                                                                   |                         | Reset statistics                                 | 1                                                                                                    |
|                                                                   |                         |                                                  |                                                                                                    |
|                                                                   |                         | < Back                                           | Cancel Next >                                                                                                    |
| ONLINE [Multicode Reader] 021100A                                 | K [Ver. 3117]           | Monitor mode                                     | Readings: 4                                                                                                    |

## 9.2 Activate configuration mode

- ► Click on [Configurations] (1.).
- > Warning dialogue window (2.) is displayed.
- ► Click on [OK] to confirm the warning.
- > The configuration mode is displayed.

| 🕘 efector dualis Multicode Reader                            |                                                                                                    |
|--------------------------------------------------------------|----------------------------------------------------------------------------------------------------|
| <u>File</u> Configuration <u>Connections</u> <u>Settings</u> | Help                                                                                                    |
| ∛\$\$ □×₽₽! •                                                |                                                                                                    |
| Configurations                                               | New       Activate         Activate       GP 01         Edit       GP 02         Edit       GP 03         GP 04       GP 05         GP 06       GP 07         Capture master       GP 08         Download to device       GP 08         Cut       Copy         Paste       Delete         Info       Info |
| Monitor                                                      | 3.       Device name:       Multicode Reader         Device location:       My location         Firmware version:       3117         Assign       Assign         4.       Global device settings         Save bookmark data       Help         < Back       Cancel                                        |
| Source [Multicode Reader]                                    | 22II00AK [Ver. 3117] Parameter setting mode                                                                                                    |

| Pos. | Element                  | Function                                                                                                    |
|------|--------------------------|----------------------------------------------------------------------------------------------------|
| (1.) | Configuration management | New, activate, edit, etc.                                                                                                    |
| (2.) | Configuration directory  | Overview, structure and selection of the configurations and groups.                                                                                                    |
| (3.) | General administration   | Device-specific information.                                                                                                    |
| (4.) | Global device settings   | Possible basic settings of the performance and network parameters of the device:                                                                                                    |
|      |                          | <ul> <li>Trigger input debouncing (on/off)</li> <li>Laser pointer (on/off)</li> <li>Process interface (RS-232 or TCP/IP)</li> <li>Network parameters (DHCP on/off, IP address etc.)</li> </ul> |

| 👏 efector dualis Multicode Reader                                |                                                                                                    |                                                                                                    | <b>X</b>                                                                                                    |
|------------------------------------------------------------------|----------------------------------------------------------------------------------------------------|----------------------------------------------------------------------------------------------------|----------------------------------------------------------------------------------------------------|
| <u>File</u> Configuration <u>Connections</u> <u>Settings</u> Hel | р                                                                                                    |                                                                                                    |                                                                                                    |
|                                                                  | Q, 1:1                                                                                                    |                                                                                                    | 0                                                                                                    |
| Configurations                                                   | New         Activate         Edit         Trigger master         Capture master         Upload from device         Download to device         Cut         Copy         Paste         Delete         Rename         Info | □       ●       ●       GP 01         □       ●       ●       ●       ●         □       ●       ●       ●       ●         □       ●       ●       ●       ●         ○       GP 03       ●       ●       ●         ○       GP 04       ●       ●       ●       ●         ○       GP 05       ●       ●       ●       ●       ●       ●       ●       ●       ●       ●       ●       ●       ●       ●       ●       ●       ●       ●       ●       ●       ●       ●       ●       ●       ●       ●       ●       ●       ●       ●       ●       ●       ●       ●       ●       ●       ●       ●       ●       ●       ●       ●       ●       ●       ●       ●       ●       ●       ●       ●       ●       ●       ●       ●       ●       ●       ●       ●       ●       ●       ●       ●       ●       ●       ●       ●       ●       ●       ●       ●       ●       ●       ●       ●       ●       ●       ●       ●       ●       < | Here you manage your configurations;<br>copy, delete, name and create new<br>configurations. For further information<br>please refer to the online help. |
| Monitor<br>Service report                                        | Device name:<br>Device location:<br>Firmware version:                                                                                                    | Multicode Reader My location 3117 Assign Save bookmark data < Back                                                                                                    | Help<br>Cancel Next >                                                                                                    |
| ONLINE [Multicode Reader] 021                                    | L00AK [Ver. 3117]                                                                                                    | Parameter setting mode                                                                                                    |                                                                                                    |

## 9.3 Adapt global device settings

- ► Click on [Global device settings].
- > The dialogue window "Global device settings" is displayed.

Tab "Global device settings":

| Global device settings                               | ×               |  |  |  |  |  |
|------------------------------------------------------|-----------------|--|--|--|--|--|
| Global settings Process interface Network parameters |                 |  |  |  |  |  |
| Trigger input debouncing:                            | ○ On ⓒ Off      |  |  |  |  |  |
| Laser pointer :                                      | ● On C Off      |  |  |  |  |  |
| Fail results to save:                                | 50 ÷<br>of 100% |  |  |  |  |  |
| Cancel                                               | ок              |  |  |  |  |  |

"Trigger input debouncing", "Laser pointer" and "Fail results to save" can be set under "Global settings".

Tab "Process interface":

| Global device settings                                                                        |
|-----------------------------------------------------------------------------------------------|
| Global settings Process interface Network parameters                                          |
| Selection of the process interface TCP/IP Protocol version V1 (standard) Send connect message |
| Extended settings                                                                             |
| Help Cancel OK                                                                                |

"Selection of the process interface" and "Protocol version" can be set under "Process interface".

UK

Tab "Network parameters":

| Global device settings          | ×                      |
|---------------------------------|------------------------|
| Global settings Process interfa | ICE Network parameters |
| DHCP                            | ⊂ On  ⊙ Off            |
| IP address:                     | 192 _ 168 _ 0 _ 79     |
| Subnet mask:                    | 255 _ 255 _ 255 _ 0    |
| Gateway:                        | 192 _ 168 _ 0 _ 201    |
| XML-RPC port:                   | 8080                   |
| Video port:                     | 50002                  |
| MAC address:                    | 00:02:01:21:65:80      |
|                                 |                        |
|                                 |                        |
| Help                            | Cancel OK              |

The IP settings of the multicode reader can be selected under "Network parameters".

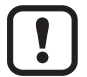

Refer to  $\rightarrow$  8.3 Connection setting

21

## 9.4 Create a new configuration

A new configuration can be created as a new entry in the directory structure or assigned to an existing group.

| 😏 efector dualis Multicode Reader                                 |                                                                                                    | <b>— —</b> X            |
|-------------------------------------------------------------------|----------------------------------------------------------------------------------------------------|-------------------------|
| <u>File</u> Configuration <u>Connections</u> <u>Settings</u> Help |                                                                                                    |                         |
|                                                                   | 1:1                                                                                                    | (1.1)                   |
| Configurations                                                    | New         Activate         Edit         Trigger master         Capture master         Upload from device         Download to device         fg 06         Upload from device         Configuration         Configuration         Configuration         Configuration         Configuration         Configuration         Configuration         Configuration         Configuration         Configuration         Configuration         Configuration         Configuration         Configuration | 1.2                     |
| Monitor                                                           | Device name: Multicode Reader                                                                                                    |                         |
| Service report                                                    | Device location: My location                                                                                                    |                         |
|                                                                   | Firmware version: 3117 Assign                                                                                                    |                         |
|                                                                   | Global device settings                                                                                                    | Save bookmark data Help |
|                                                                   |                                                                                                    | < Back Cancel Next >    |
| SONLINE [Multicode Reader] 021100A                                | ( [Ver. 3117] 🖉 Parameter setting                                                                                                    | g mode                  |

Create a new configuration as a new entry:

- ► Select the name/location of the device in the device structure (1.1).
- ► Click on [New] (2.).
- > The dialogue window "New configuration" (3.) is displayed.
- Select a number (4.).
- <u>í</u>

The selection list (4.) only shows free numbers!

- ► Enter the name (5.) of the configuration.
- ► Click on [OK] to create the configuration.

Create a new configuration under an existing group:

- ► Select the requested group (1.2).
- ► Click on [New] (2.).
- > The dialogue window "New configuration" (3.) is displayed.
- Select a number (4.).

- Enter the name (5.) of the configuration.
- ► Click on [OK] (6.) to create the configuration.
  - Requirements for names:
    - 1...32 characters
    - Umlauts are allowed (Ä, ä, Ö...)
    - No blanks/tabulator characters before or after the entry
    - No special characters (&, \$, -, §...)
- > The user interface changes to the first configuration step "Image quality".

# 10 Configuration steps

## 10.1 Image quality

A reliable code recognition is only ensured if the multicode reader is adjusted and set according to the following criteria.

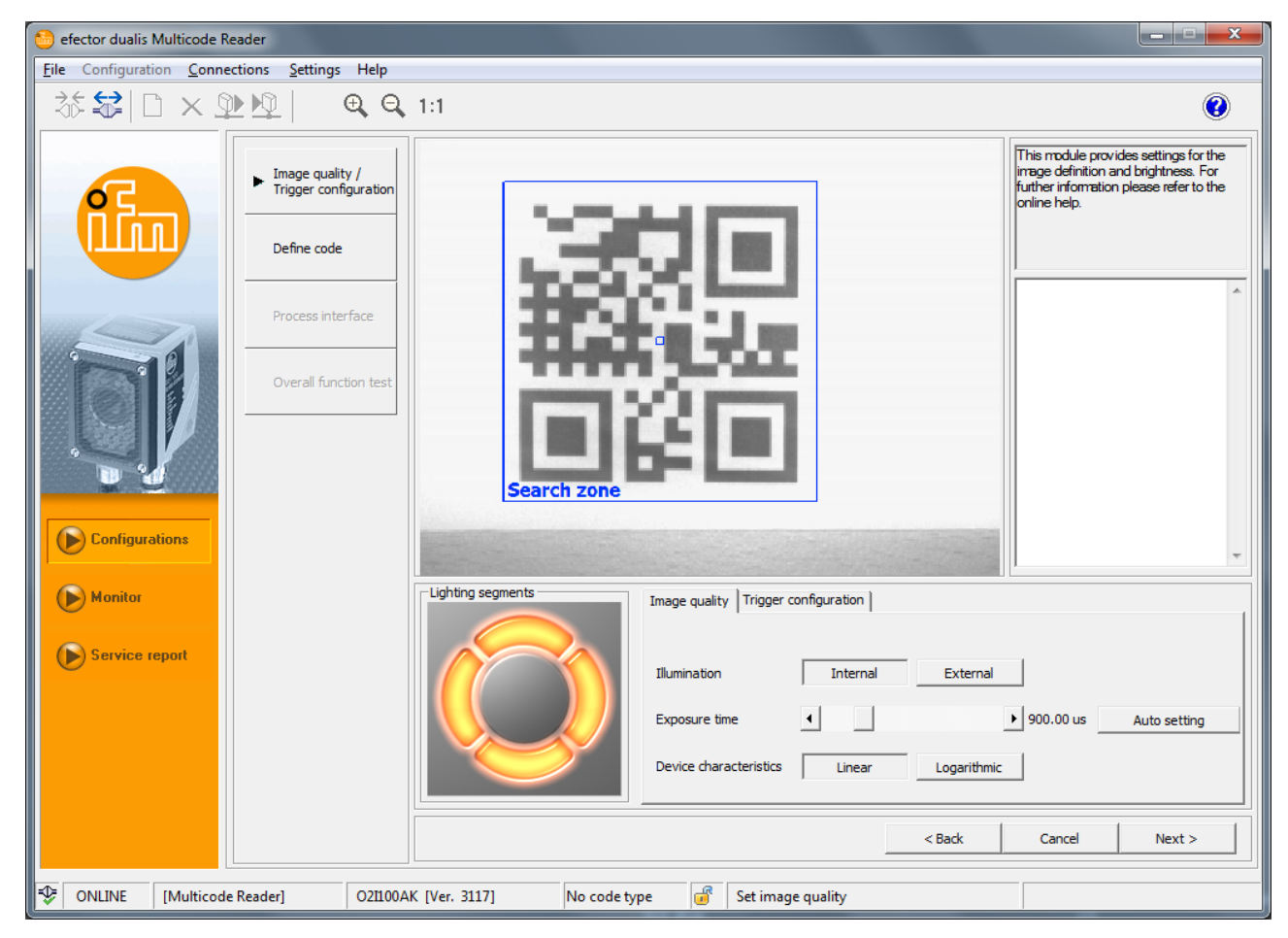

- The code must be in focus and displayed with the highest possible contrast (ideal = black/white).
- The code has to be displayed within the search zone.
- The size of the code should be no larger than approx. 2/3 of the image.
- The minimum module size of the code must be taken into account for the selection of the operating distance.
   (Operating instructions "dualis Multicode Reader O2I1xx" at
   www.ifm.com

   → New search → e.g. O2I102 → Operating instructions).
- Any code position is possible.

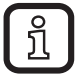

If there is any interfering reflectance in the image, install the device transversely to the code plane. Depending on the code size the resulting trapezoidal distortion can be tolerated within certain limits.

 Optimise the image definition (focus) via the setting screw on the back of the device.

- Set the blue search zone as follows to ensure a maximum recognition rate and verification security:
  - In the process the code must be displayed within the search zone.
  - Only image data from the search zone will be used for reading/ verification.
  - The reading/verification rate largely depends on the size of the search zone. Set the size of the search zone only as large as necessary.
- Switch the lighting segments on and off according to the application and the light conditions. The code should be equally illuminated!
- With a mouse click select the 4 lighting segments of the internal lighting independently of each other (factory setting = internal lighting, 4 segments "on").
- Define the exposure time with [Auto setting]. Readjust the exposure time manually for difficult light or surface conditions.

## 10.2 Trigger configuration

| 👏 efector dualis Multicode Re                | eader                                    |                                                                                                    |                                                                                                   |  |  |
|----------------------------------------------|------------------------------------------|----------------------------------------------------------------------------------------------------|---------------------------------------------------------------------------------------------------|--|--|
| File Configuration Connections Settings Help |                                          |                                                                                                    |                                                                                                   |  |  |
| 2 × □ 😫 🖏                                    |                                          | . 1:1                                                                                                    | 0                                                                                                 |  |  |
|                                              | Image quality /<br>Trigger configuration |                                                                                                    | Here you specify the trigger mode. For<br>further information please refer to the<br>online help. |  |  |
|                                              | Define code                              |                                                                                                    |                                                                                                   |  |  |
|                                              | Process interface                        |                                                                                                    |                                                                                                   |  |  |
|                                              | Overall function test                    | Search zone                                                                                                 |                                                                                                   |  |  |
| Configurations                               |                                          |                                                                                                    | T                                                                                                 |  |  |
| Monitor     Service report                   |                                          | Lighting segments Image quality Trigger configuration 1. 3. Trigger type: Positive edge Use trigger window: | Test trigger                                                                                      |  |  |
|                                              |                                          |                                                                                                    | reading(s) within 1000 ms                                                                         |  |  |
|                                              |                                          | < Back                                                                                                    | Cancel Next >                                                                                     |  |  |
| ONLINE [Multicode                            | e Reader] 021100A                        | AK [Ver. 3117] No code type 💣 Configure trigger                                                             |                                                                                                   |  |  |

- Select the type of triggering (2.) under [Trigger configuration] (1.):
  - External triggering (positive edge)
  - External triggering (negative edge)
  - Triggering via process interface (TCP/IP)
  - Internal triggering (continuous)

- Select [Use trigger window] (3.) if the device is to perform a defined number of successful readings/verifications in a certain period of time after a trigger pulse. When that number has been reached, the device will wait for a new trigger pulse.
- <u>í</u>

Cannot be selected with internal triggering.

- Trials: 1...100
- Good reading(s): 100...10000 ms (increments 100 ms)

Click on [Next] to change to the next step "Define code".

#### 10.3 Example of an external trigger circuit

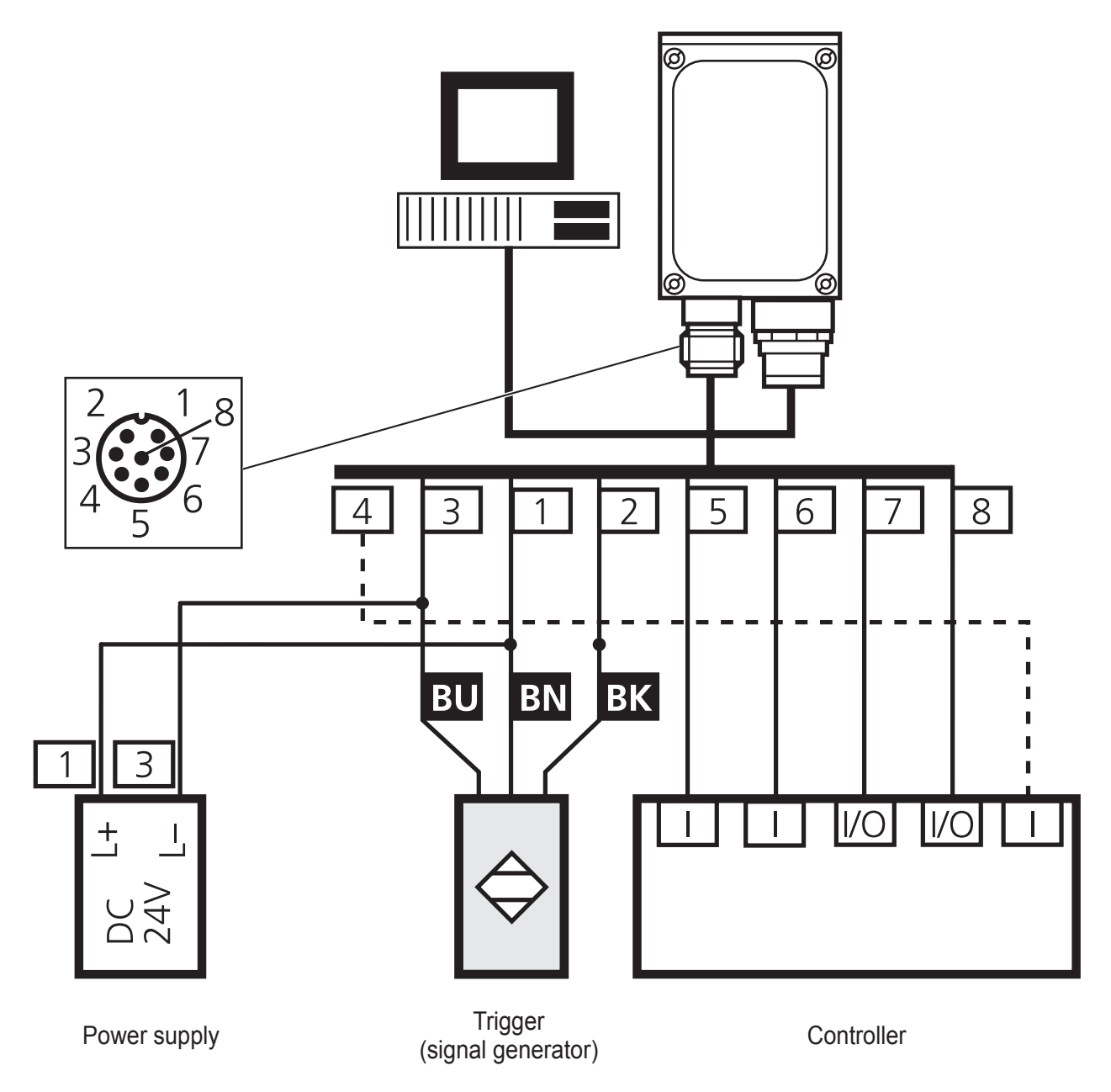

## 8-pole RS-232 process connection:

| Socket | Connection                                    |
|--------|-----------------------------------------------|
| 1      | U+                                            |
| 2      | Trigger input                                 |
| 3      | 0 V                                           |
| 4      | Trigger output / switching output 1           |
| 5      | RxD RS-232                                    |
| 6      | TxD RS-232                                    |
| 7      | Switching output 2                            |
| 8      | GND RS-232 (electrically isolated up to 50 V) |

## 10.4 Define code

When a new configuration is created the program executes an automatic code recognition after "Image quality"  $\rightarrow$  "Define code". Recognition may take several seconds.

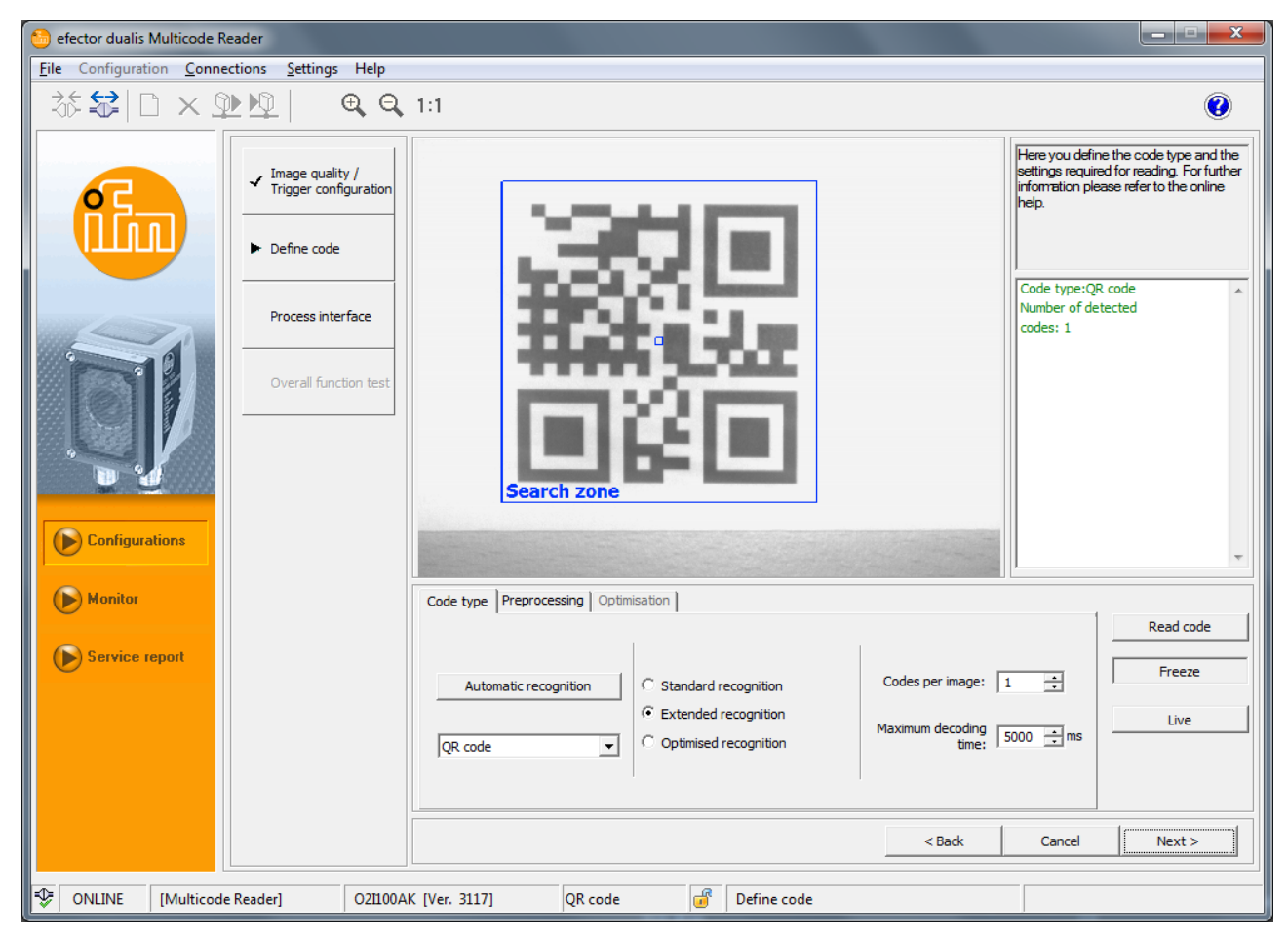

## 10.4.1 Code examples

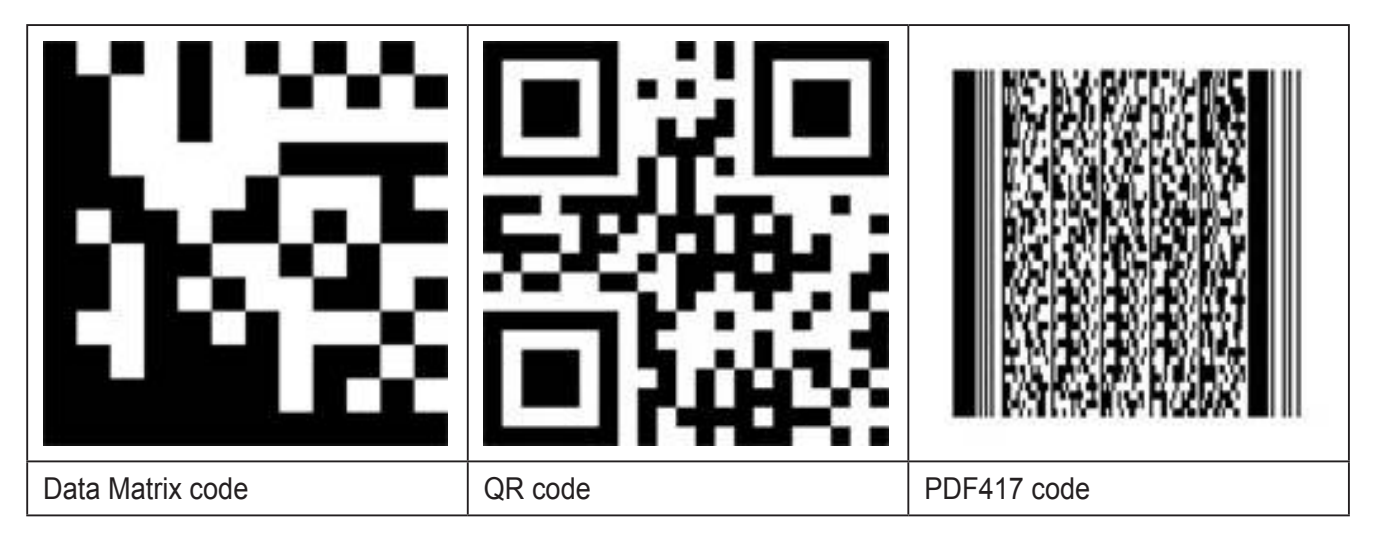

## **10.4.2 Standard recognition and extended recognition**

Preferred for code applications:

- with good contrast, surface and light conditions
- no need for filter functions
- no time-critical requirements

#### Distinction criteria standard and extended recognition

| Parameter                  |               | Standard recogni-<br>tion<br>(default setting)                                        | Extended recognition                                                     |  |
|----------------------------|---------------|---------------------------------------------------------------------------------------|--------------------------------------------------------------------------|--|
| Module colour              |               | Dark symbols on<br>light background                                                   | Dark symbols on light background<br>and light symbols on dark background |  |
| Min. contrast              |               | 30 %                                                                                  | 10 %                                                                     |  |
| Module size                | ECC200;<br>QR | 620 pixels                                                                            | ≥ 4 pixels (for high-contrast images ≥ 2 pixels)                         |  |
|                            | PDF417        | 315 pixels                                                                            | ≥ 3 pixels (for high-contrast images ≥ 2 pixels)                         |  |
| Column and<br>line spacing |               | No / small distance<br>between adjoining<br>modules<br>(≤ 10 % of the<br>module size) | Greater distances possible (≤ 50 % of the module size)                   |  |
| Max. inclina-<br>tion      | ECC200        | 10°                                                                                   | 30°                                                                      |  |

- Select [Standard recognition].
- Enter number of codes in the search zone.
- > The codes are of the same type.

- ► Select the code type in the pull-down menu.
- If the code type is not known select [Automatic recognition].

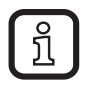

Depending on the volume of the image information, automatic code recognition may take several seconds.

- Click on [Read code].
- > The result field (1.) displays details regarding the image information found:
  - Number of codes found (figure)
  - Number of codes searched (figure)
  - Code string (contents)
  - Total decoding time (ms)
  - Total time (ms)

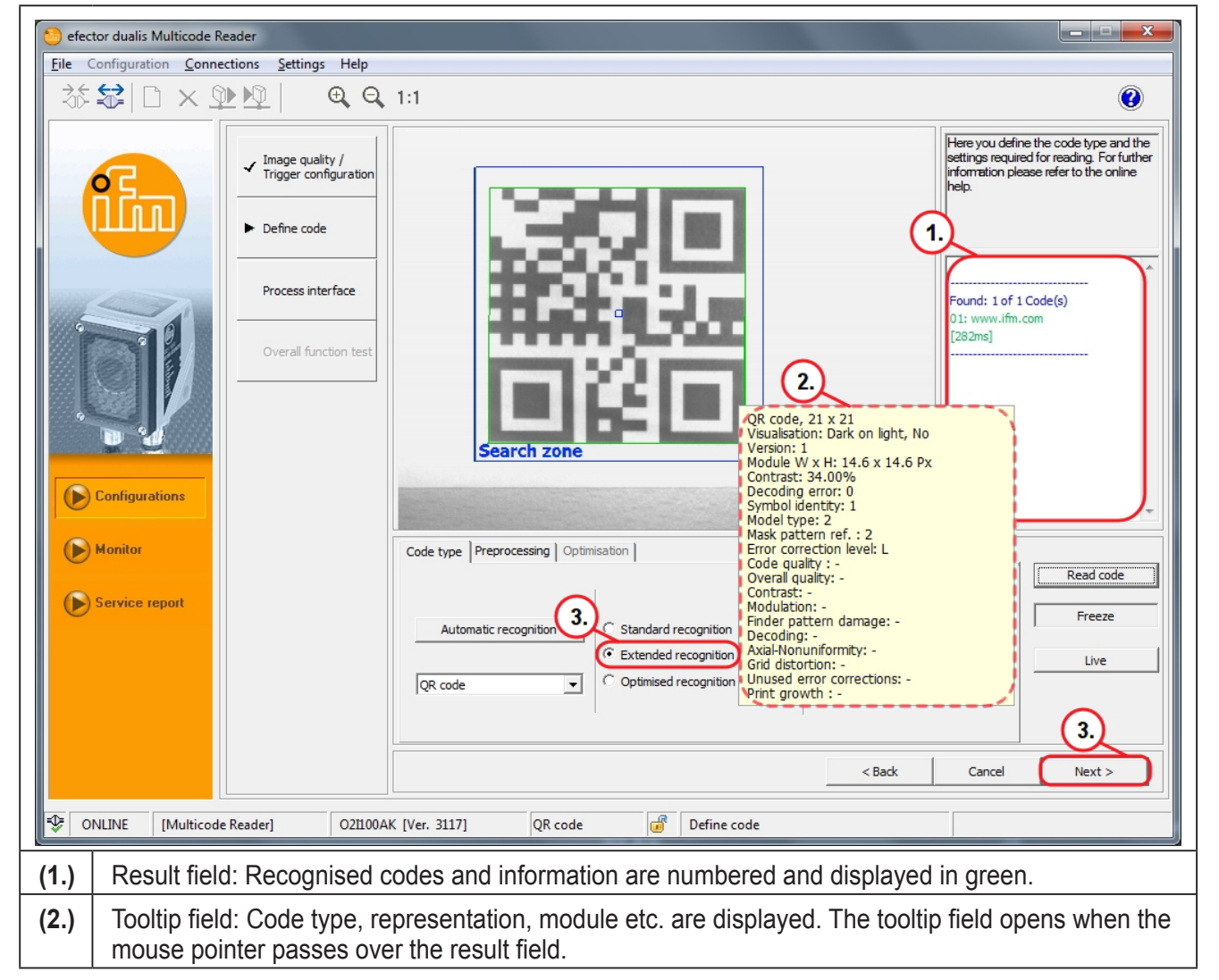

- Click on [Next] (3.) to go to the next step "Process interface".
- Select [Extended recognition] (4.) if the code recognition failed.
- Repeat the operation.

## **10.5 Process interface**

Depending on the parameter setting of the process interface the sensor's response can be adapted. Therefore a customer-specific response string can be implemented at any time.

Parameters in the tab: General

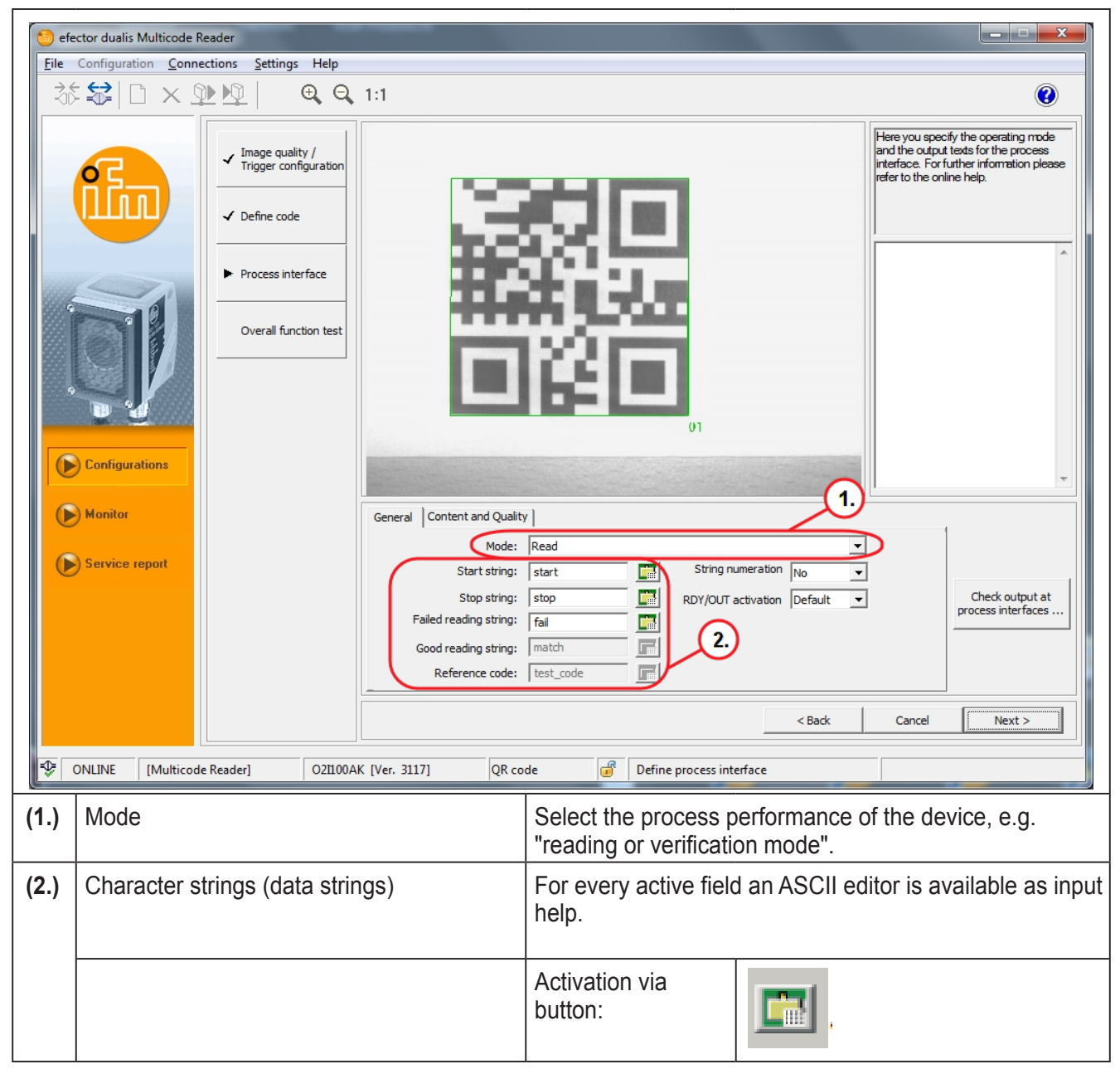

For detailed explanations refer to the software manual. www.ifm.com  $\rightarrow$  New search  $\rightarrow$  e.g. O2I102  $\rightarrow$  Operating instructions  $\rightarrow$  Software manual E2I200 / V1.3.  $\rightarrow$  Chapter 9.

Parameters in the tab: Content and quality

| 👏 efe               | 😂 efector dualis Multicode Reader                                                                                                    |                                                                                                    |  |  |  |  |  |  |
|---------------------|----------------------------------------------------------------------------------------------------|----------------------------------------------------------------------------------------------------|--|--|--|--|--|--|
| $\underline{F}$ ile | Configuration <u>Connections</u> <u>Settings</u> Help                                                                                                    |                                                                                                    |  |  |  |  |  |  |
| -36                 |                                                                                                    | <b>W</b>                                                                                                    |  |  |  |  |  |  |
|                     | Configuration                                                                                                    | With the output tests for the process in the output tests for the process in the output tests for the normation please refer to the online help.         O1                                                                                  |  |  |  |  |  |  |
| 6                   | Monitor<br>Service report<br>Service report<br>General Content and Quality<br>Transmit content<br>description:<br>Append configuration<br>Transmit code position : | 1.     2.       Do not append code quality     Quality       No     Symbology identifier       No     Image format:       BMP     Check output at process interfaces       No     Image output:       No     Image output:       No     Seck |  |  |  |  |  |  |
| ÷                   | DNLINE [Multicode Reader] O21100AK [Ver. 3117] QR cod                                                                                                    | e Define process interface                                                                                                    |  |  |  |  |  |  |
| (1.)                | Append code quality [evaluation 0-4] or [evaluation A-F]                                                                                                    | Activate to select the quality parameters to be transferred.                                                                                                    |  |  |  |  |  |  |
| (2.)                | Quality                                                                                                    | Adapt quality parameters.                                                                                                    |  |  |  |  |  |  |
| (3.)                | Transmit content description                                                                                                    | [Yes] or [No ] determines whether the activated quality parameters are to be appended automatically to the process data.                                                                                                    |  |  |  |  |  |  |
| (4.)                | Append configuration number                                                                                                    | [Yes] or [No ] determines whether the configuration<br>number read is to be appended automatically to the<br>process data.                                                                                                    |  |  |  |  |  |  |

For detailed explanations refer to the software manual. www.ifm.com  $\rightarrow$  New search  $\rightarrow$  e.g. O2I102  $\rightarrow$  Operating instructions  $\rightarrow$  Software manual E2I200 / V1.3.  $\rightarrow$  Chapter 9.5.

Click on [Next] to go to the next step "Overall function test".

## 10.6 Overall function test

This final step tests all settings of the new configuration.

| 😌 efector dualis Multicode Reader            |                                                                                      |                                                                                                    |  |  |  |  |  |
|----------------------------------------------|--------------------------------------------------------------------------------------|----------------------------------------------------------------------------------------------------|--|--|--|--|--|
| File Configuration Connections Settings Help |                                                                                      |                                                                                                    |  |  |  |  |  |
| ∛ 😂 🗅 × S                                    | ▶ ▶ <u>♀</u>                                                                         | <b>()</b>                                                                                                    |  |  |  |  |  |
| Æ                                            | ✓ Image quality /<br>Trigger configuration                                           | Test the complete configuration with all<br>settings made so far. For further<br>information please refer to the online<br>help. |  |  |  |  |  |
|                                              | ✓ Define code                                                                        |                                                                                                    |  |  |  |  |  |
| <b>N</b>                                     | Process interface      Overall function test                                         | Found: 1 of 1 Code(s)<br>01: www.ifm.com<br>[178ms]<br>Total decoding time: 178<br>ms                                            |  |  |  |  |  |
| Configurations                               |                                                                                      |                                                                                                    |  |  |  |  |  |
| Monitor                                      | 2 General Statistics                                                                 | × ×                                                                                                    |  |  |  |  |  |
| Service report                               | 3     Test on     Good readings     4       Test off     4     Failed readings     0 | 0.00 %                                                                                                    |  |  |  |  |  |
|                                              | Live Number of readings 4                                                            |                                                                                                    |  |  |  |  |  |
|                                              | Display                                                                              | - <u>5.</u>                                                                                                    |  |  |  |  |  |
|                                              | Save < Back                                                                          | Cancel Next >                                                                                                    |  |  |  |  |  |
| VIINE [Multicod                              | e Reader] 021100AK [Ver. 3117] QR code 💣 Overall function test                       | Readings: 4                                                                                                    |  |  |  |  |  |

- ► Click on [Test on] (1.).
- Click on [Release trigger] (2.).
- > The device performs reading/verification on the basis of the previous settings.
- > The result field (3.) shows:
  - Number of codes found (figure)
  - Number of codes searched (figure)
  - Code string (contents)
  - Total decoding time (ms)
  - Total time (ms)

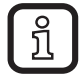

With an activated internal triggering [Release trigger] is deactivated. Click on [Test on] to carry out the reading/verification process continuously.

- ► Click on [Test off] (4.) to quit.
- ► Click on [Next] (5.) to finish the configuration.
- > The note [Do you want to save the configuration changes?] is displayed.
- ► Click on [OK].

 The configuration is saved. The program returns to the directory structure (→ 9.4 Create a new configuration).

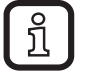

The newly created configuration is active.

## 11 Disconnect sensor

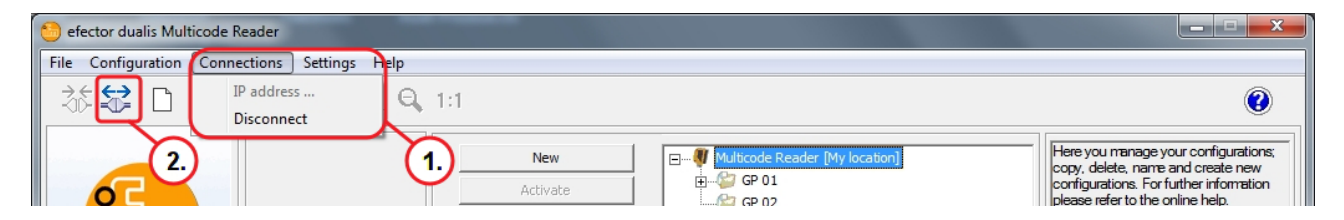

Option 1.)

- Click on [Connections].
- Click on [Disconnect].

Option 2.)

บี

- Click on the disconnect symbol.
- Click on [OK] to confirm the warning [Do you really want to disconnect the device?].
- > The multicode reader is disconnected from the program.

With the group or configuration activated last the multicode reader changes to the operating mode and waits for a trigger pulse.